## สารบัญรูปภาพ

| ภาพที่                                                                      | หน้า |
|-----------------------------------------------------------------------------|------|
| 2.1 รูปแบบวงจรการพัฒนาระบบ (System Development Life Cycle : SDLC)           | 17   |
| 2.2 แผนผังก้างปลา                                                           | 25   |
| 2.3 ภาพตัวอย่างความสัมพันธ์แบบหนึ่งต่อหนึ่ง                                 | 30   |
| 2.4 ภาพตัวอย่างความสัมพันธ์แบบหนึ่งต่อหนึ่ง                                 | 30   |
| 2.5 ภาพตัวอย่างความสัมพันธ์แบบหนึ่งต่อกลุ่ม                                 | 31   |
| 2.6 ภาพตัวอย่างความสัมพันธ์แบบกล่มต่อกล่ม                                   | 31   |
| 3.1 แผนผังโครงสร้างองค์กร                                                   | 35   |
| 3.2 แสดงแผนผังระบบงานเดิม                                                   | 35   |
| 3.3 แผนภูมิก้างปลา แสดงปัญหาในการบันทึกจัดเก็บ และ เรียกดูข้อมูล            | 36   |
| 3.4 แสดงแผนผังระบบงานใหม่                                                   | 37   |
| 3.5 แผนผังบริบท (Context Diagram)                                           | 40   |
| 3.6 แผนภาพกระแสข้อมูล (Data Flow Diagram)                                   | 41   |
| 3.7 แผนภาพแสดง Data Flow Diagram Level 1 Process 2.0                        | 50   |
| 3.8 แผนภาพแสดง Data Flow Diagram Level 1 Process 3.0                        | 51   |
| 3.9 แผนภาพแสดง Data Flow Diagram Level 1 Process 4.0                        | 53   |
| 3.10 แผนภาพแสดง Data Flow Diagram Level 1 Process 5.0                       | 55   |
| 3.11 แผนภาพแสดง Data Flow Diagram Level 1 Process 6.0                       | 57   |
| 3.12 แผนภาพแสดง Data Flow Diagram Level 1 Process 7.0                       | 59   |
| 3.13 แผนภาพแสดง Data Flow Diagram Level 1 Process 8.0                       | 61   |
| 3.14 แผนภาพแสดง Data Flow Diagram Level 1 Process 9.0                       | 63   |
| 3.15 ความสัมพันธ์ของฐานข้อมูลแบบ Crow's Foot Mode                           | 65   |
| 3.16 โครงสร้างการพัฒนาเว็บแอพพลิเคชัน สถานรับเลี้ยงเด็กอนุบาลลิตเติ้ล คิดส์ | 75   |
| 3.17 หน้าเข้าสู่ระบบ                                                        | 76   |
| 3.18 หน้าจัดการข้อมูลครู                                                    | 76   |
| 3.19 หน้าเพิ่มข้อมูลครู                                                     | 77   |
| 3.20 หน้าจัดการข้อมูลนักเรียน                                               | 77   |
| 3.21 หน้าจัดการข้อมูลตารางกิจกรรม                                           | 78   |
| 3.24 หน้าข้อมูลตารางกิจกรรม                                                 | 79   |

| 3.25 หน้าบันทึกการมาเรียน                  | 80  |
|--------------------------------------------|-----|
| 3.27 หน้าข้อมูลนักเรียน                    | 81  |
| 3.28 หน้าแบบประเมินนักเรียน                | 81  |
| 4.1 หน้าจอเข้าสู่ระบบของผู้ดูแลระบบ        | 84  |
| 4.2 หน้าจอหลักของผู้ดูแลระบบ               | 84  |
| 4.3 หน้าจอจัดการข้อมูลผู้ดูแลระบบ          | 85  |
| 4.4 หน้าจอข้อมูลครู                        | 85  |
| 4.5 หน้าจอเพิ่มข้อมูลครู                   | 86  |
| 4.6 หน้าจอลบข้อมูลครู                      | 86  |
| 4.7 หน้าจอจัดการข้อมูลนักเรียน             | 87  |
| 4.8 หน้าจอเพิ่มข้อมูลนักเรียน              | 87  |
| 4.9 หน้าบันทึกข้อมูลนักเรียน               | 88  |
| 4.10 หน้าประวัตินักเรียน                   | 88  |
| 4.11 หน้าจอจัดการข้อมูลหัวข้อการประเมิน    | 89  |
| 4.12 หน้าจอเพิ่มข้อมูลหัวข้อการประเมิน     | 89  |
| 4.13 หน้าจอเข้าสู่ระบบสำหรับครู            | 90  |
| 4.14 หน้าจอจัดการข้อมูลนักเรียน            | 90  |
| 4.15 หน้าจอแก้ไขข้อมูลนักเรียน             | 91  |
| 4.16 หน้าจอบันทึกการมาเรียนของนักเรียน     | 91  |
| 4.17 หน้าแสดงข้อมูลตารางกิจกรรม            | 92  |
| 4.18 หน้าจอเพิ่มข้อมูลกิจกรรม              | 92  |
| 4.19 หน้าจอแก้ไขข้อมูลตารางกิจกรรม         | 93  |
| 4.20 หน้าจอลบข้อมูลตารางกิจกรรม            | 93  |
| 4.21 หน้าจอประเมินนักเรียน                 | 94  |
| 4.22 หน้าจอเข้าสู่ระบบของผู้ปกครอง         | 95  |
| 4.23 หน้าจอหลักของผู้ปกครอง                | 95  |
| 4.24 หน้าจอแสดงข้อมูลนักเรียน              | 96  |
| 4.25 หน้าจอแสดงข้อมูลการมาเรียน            | 96  |
| 4.26 หน้าจอแสดงข้อมูลตารางกิจกรรม          | 97  |
| ก.1 แสดงหน้าจอการเข้าสู่ระบบของผู้ดูแลระบบ | 103 |

| ก.2 แสดงหน้าจอจัดการข้อมูลผู้ดูแลระบบ                                      | 104 |
|----------------------------------------------------------------------------|-----|
| ก.3 แสดงหน้าจอจัดการข้อมูลผู้ดูแลระบบ                                      | 105 |
| ก.4 แสดงหน้าจอจัดการข้อมูลครู                                              | 106 |
| ก.5 แสดงหน้าจอจัดการข้อมูลนักเรียน                                         | 107 |
| ก.6 แสดงหน้าจอจัดการข้อมูลหัวข้อการประเมิน                                 | 108 |
| ก.7 แสดงหน้าจอการเข้าสู่ระบบของอำนวยการ                                    | 109 |
| ก.8 แสดงหน้าจอข้อมูลครู                                                    | 110 |
| ก.9 แสดงหน้าจอข้อมูลนักเรียน                                               | 111 |
| ก.10 แสดงหน้าจอการเข้าสู่ระบบของครู                                        | 112 |
| ก.11 แสดงหน้าจอจัดการข้อมูลนักเรียน                                        | 113 |
| ก.12 แสดงหน้าจอบันทึกการมาเรียน                                            | 114 |
| ก.13 แสดงหน้าจอตารางกิจกรรม                                                | 115 |
| ก.14 แสดงหน้าจอการประเมินนักเรียน                                          | 116 |
| ก.15 แสดงหน้าจอแก้ไขข้อมูลส่วนตัว                                          | 117 |
| ก.16 แสดงหน้าจอการเข้าสู่ระบบของผู้ปกครอง / นักรียน                        | 118 |
| ก.17 แสดงหน้าจอข้อมูลนักเรียน                                              | 119 |
| ก.18 แสดงหน้าจอข้อมูลการมาเรียน                                            | 120 |
| ก.19 แสดงหน้าจอการประเมินครู                                               | 121 |
| ข.1 ดาวน์โหลด Xampp                                                        | 122 |
| ข.2 หน้า setup Xampp                                                       | 122 |
| ข.3 เลือก components                                                       | 123 |
| ข.4 เลือก Folder สำหรับติดตั้ง Xampp                                       | 123 |
| ข.5 เลือกภาษา                                                              | 124 |
| ข.6 เริ่ม Install                                                          | 124 |
| ข.7 รอการติดตั้ง Xampp                                                     | 125 |
| ข.8 การติดตั้ง Xampp สำเร็จ                                                | 125 |
| ข.9 เปิดการใช้งานปรแกรม                                                    | 126 |
| ข.10 เปิดใช้งาน Apache และ MSQL                                            | 126 |
| ข.11 หน้าจัดการ Database Phpmyadmin                                        | 127 |
| ข.12 หน้าจัดการ Database Phpmyadmin เพื่อเข้า http://localhost/phpmyadmin/ | 127 |

| ข.13 โฟลเดอร์เก็บ Code        | 128 |
|-------------------------------|-----|
| ข.14 การใช้งานผ่านทาง Browser | 128 |